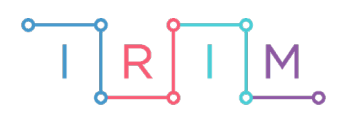

IRIM - Institut za razvoj i inovativnost mladih

# micro:bit u nastavi

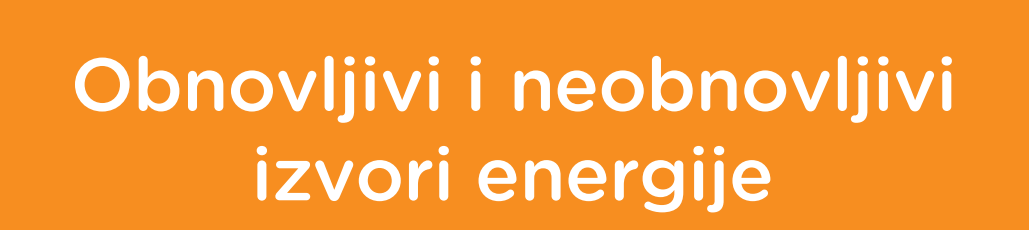

0

5. razred

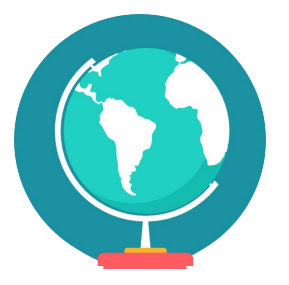

# GEOGRAFIJA

# - Obnovljivi i neobnovljivi izvori energije

Izradite program pomoću kojeg učenici mogu ponoviti osnovne pojmove iz teme "Obnovljivi i neobnovljivi izvori energije". U program ćete unijeti pojmove koje želite koristiti, a on će vam ih ispisivati nasumičnim redoslijedom.

Ovu lekciju možete pronaći na edukacijskom portalu Izradi! na poveznici: <u>https://bit.ly/izvori-energije.</u>

# O Korištenje s učenicima

| Predmet                                                | Geografija                            |  |
|--------------------------------------------------------|---------------------------------------|--|
| Razred 5., osnovna škola                               |                                       |  |
| Polugodište                                            | 2.                                    |  |
| Nastavna cjelina Prirodna bogatstva i očuvanje okoliša |                                       |  |
| Tema                                                   | Čovjek iskorištava prirodna bogatstva |  |
| Ključne riječi                                         | jučne riječi izvori energije          |  |
| Ideja i izrada materijala                              | Aleksandra Žufić                      |  |

Usvajanje i ponavljanje mnoštva pojmova najbolje je napraviti kroz igru. Za to je osmišljen ovaj program. Može ga se koristiti u dijelu sata koji je predviđen za ponavljanje i utvrđivanje gradiva.

Učenici pomoću ponuđene datoteke mogu vježbati na razne načine:

- Na redovnoj nastavi na kraju sata, nakon obrađenog nastavnog sadržaja, samostalno ili kroz natjecanje u manjim grupama učenika tko će brže i točnije razvrstati izvore energije na obnovljive i neobnovljive.
- Kod kuće, s ukućanima ili prijateljima.
- Na dopunskoj / dodatnoj nastavi (ako je imate).

## -O Opis programa

Na početku se kreira lista pojmova koji će se pojavljivati u igri i postavljaju se početne vrijednosti potrebnih varijabli.

Odabire se neki pojam s liste i ukloni ga s nje. Potom ga se opetovano ispisuje sve dok ga učenik ne razvrsta u neku od kategorija pomoću tipki A ili B. Pritom tipka A označava obnovljivi, a tipka B neobnovljivi izvor. Ako nema više pojmova na listi, micro:bit označava kraj i ispisuje broj bodova.

Kad se pritisne tipka A treba zaustaviti ispis i provjeriti pripada li prikazani pojam u skupinu obnovljivih izvora energije. Ako pripada, treba dodati bod za točan odgovor.

Kad se pritisne tipka B treba zaustaviti ispis i provjeriti pripada li prikazani pojam u skupinu neobnovljivih izvora energije. Ako pripada, treba dodati bod za točan odgovor.

Kad se istovremeno pritisnu obje tipke A i B, igra treba početi ispočetka.

Program se izrađuje u MakeCode editoru kojem možete pristupiti preko poveznice: https://makecode.microbit.org/.

#### O Izrada programa

#### 1. korak

Na početku ćete kreirati potrebne varijable. Varijabla je prostor u memoriji, poput kutijice, u koji se sprema podatak. Svaka varijabla mora imati svoje jedinstveno ime. Vama će trebati varijable **odabir**, **pojmovi**, **prikaz**, **bodovi** i **dalje**. Iz kategorije **Variables** odaberite **Make a variable**.

Otvorit će se dijaloški okvir za upis imena varijable. Napišite odabir i kliknimo na gumb OK.

| New variable name: |        |   |  |
|--------------------|--------|---|--|
| odabir             |        |   |  |
| 0k 🗸               | Cancel | × |  |

Na isti način izradite i varijable **pojmovi**, **prikaz**, **bodovi** i **dalje**.

Iz kategorije **Basic** izaberete naredbu **on start**. U njega ćete staviti sve početne vrijednosti potrebnih varijabli, odabrati prvi pojam za prikaz i prikazati znak kvačice da se igračima stavi do znanja da je igra spremna za početak.

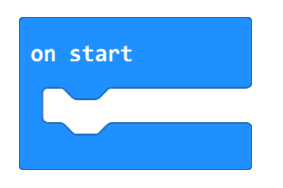

Varijabla **prikaz** će pamtiti pojam koji se trenutno prikazuje. Na početku treba imati vrijednost praznog znakovnog niza. Iz kategorije **Variables** odaberite naredbu **set...to 0**. U toj naredbi biti će naziv varijable koju ste zadnju kreirali. Stavite je unutar naredbe **on start** i promijenite ime varijable u **prikaz**.

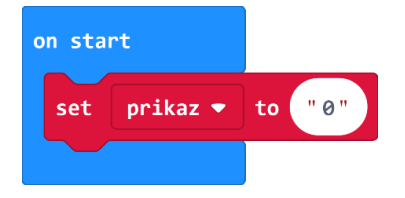

Oznaku za prazan znakovni niz naći ćete u kategorije **Advanced**, naredba t**ext**. Tu oznaku trebate staviti umjesto 0 u naredbi **set prikaz to 0**.

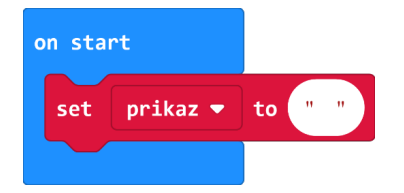

Varijabla **pojmovi** treba sadržavati listu pojmova koji će se koristiti. Za izradu liste pojmova iz dijela **Advanced** odaberite iz kategorije **Arrays** naredbu **set text list to array of** (elementi liste će nam biti slova a ne brojevi pa zato ne uzimamo **set list to array of**).

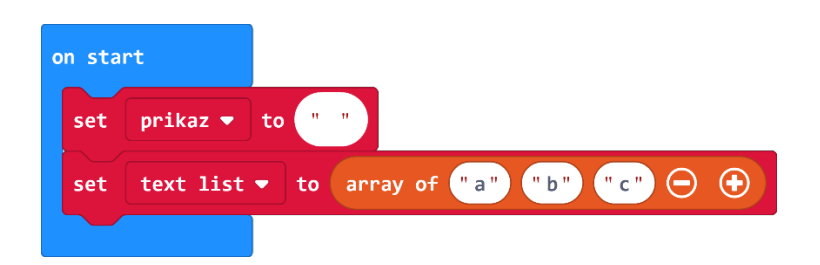

Želite da se lista zove **pojmovi** pa odabirom na strelicu pokraj naziva **text list** u naredbi **set text list to**, promijenite naziv u **pojmovi.** 

Recimo da želite koristiti sljedeće pojmove: sunce, vjetar, voda, biogorivo, geotermalna, nafta, ugljen, zemni plin, nuklearna. To je 9 pojmova. Dakle, treba vam lista s 9 pojmova, a ponuđeno je samo 3. Stoga treba dodati priključna mjesta za još 6 pojmova. Pritiskom na plus dodajte još 6 polja.

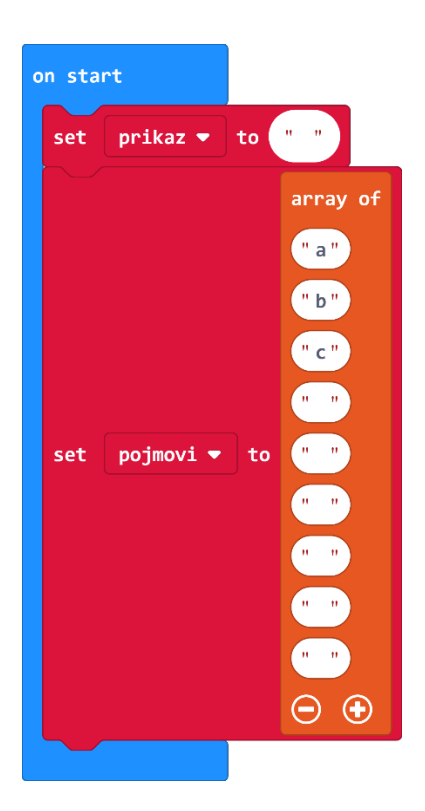

Nakon kreiranja liste u elemente liste treba upisati pojmove koje želite koristiti u ovom programu.

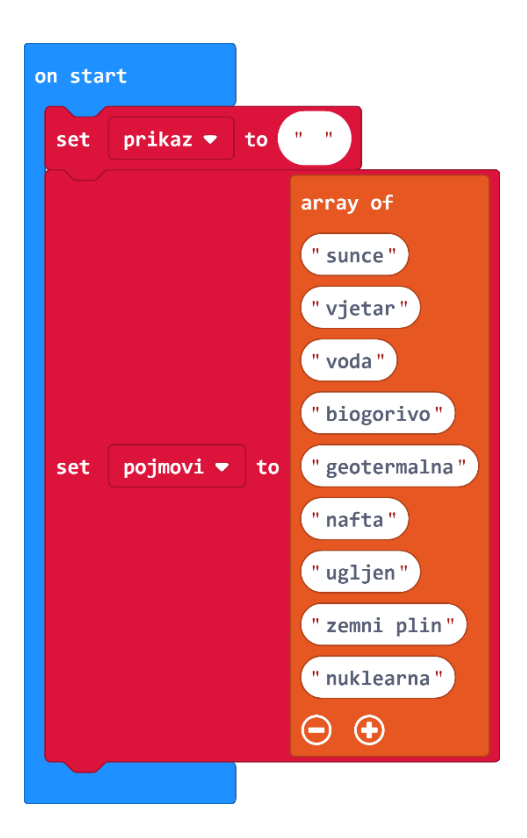

Osim toga, treba na početku postaviti brojač bodova na 0. To ćete učiniti dodavanjem naredbe s**et...to 0** iz kategorije **Variables** i promjenom naziva varijable u **bodovi**.

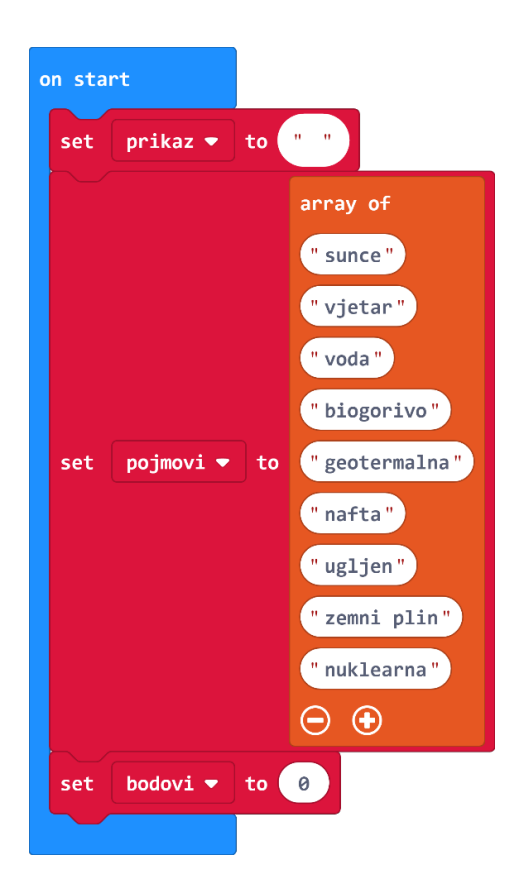

Dodat ćete i pomoćnu varijablu **dalje**. Ukoliko dalje ima vrijednost 1, odabrat će se idući pojam za prikaz, a ako ima vrijednost 0, prikazivat će se isti pojam. Na početku ćemo postaviti **dalje** na vrijednost 1. Iz kategorije **Variables** odabrat ćete naredbu **set...to 0**, promijeniti naziv varijable u **dalje**, a broj 0 u 1. Cijeli blok **on start** izgleda kao na slici.

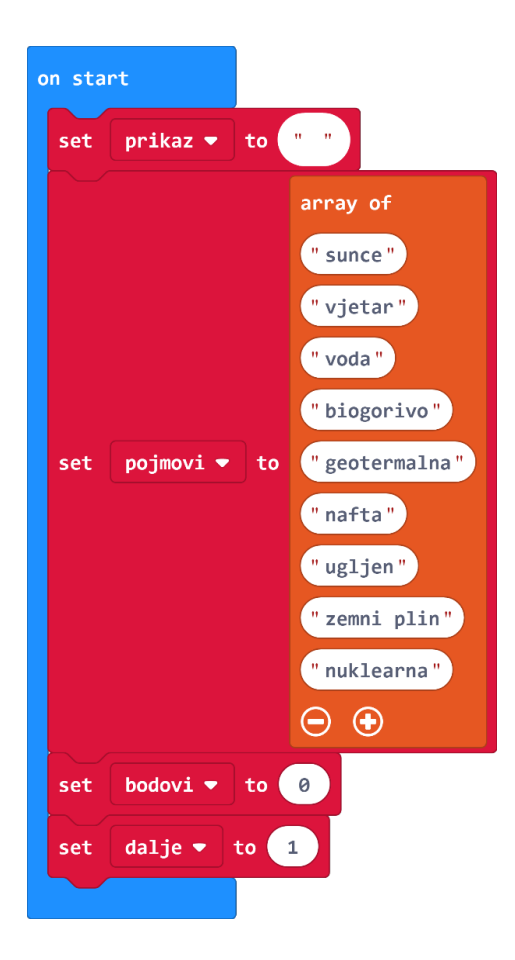

## 2. korak

U naredbu **forever** smjestit ćete provjeru je li igri kraj te odabir i prikaz odabranog pojma. Ovu naredbu ćete također naći u kategoriji **Basic**.

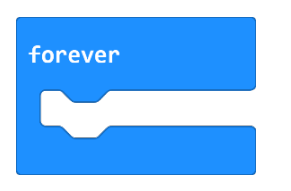

Pošto program radi tako da izbacuje jedan po jedan element, prvo trebate provjeriti je li još štogod ostalo na listi. To činite naredbom **if then else** iz kategorije **Logic**.

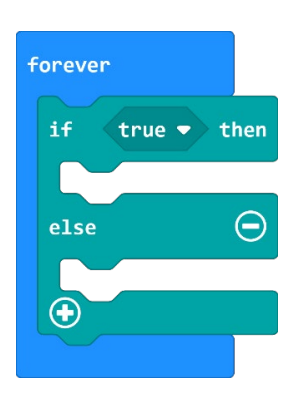

Umjesto **true** umetnut ćete uvjet koja će provjeriti ima li lista **pojmovi** još elemenata, tj. je li duljina liste (**length of array**) veća od 0. Za to će vam prvo trebati naredba usporedbe iz kategorije **Logic**.

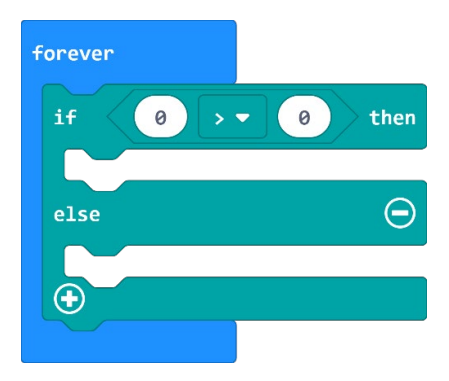

U dijelu **Advanced** u kategoriji **Arrays** naći ćete naredbu **length of array list**. Naziv list u naredbi izmijenite **pojmovi**. Naredbu **lenght of array pojmovi** smjestite u lijevu stranu nejednakosti.

| forever   |                               |
|-----------|-------------------------------|
| if length | of array pojmovi 🔹 > 🔹 创 then |
|           |                               |
| else      | Θ                             |
| •         |                               |
|           |                               |

U naredbu if then dio petlje ćete umetnuti još jednu if then else naredbu iz kategorije Logic.

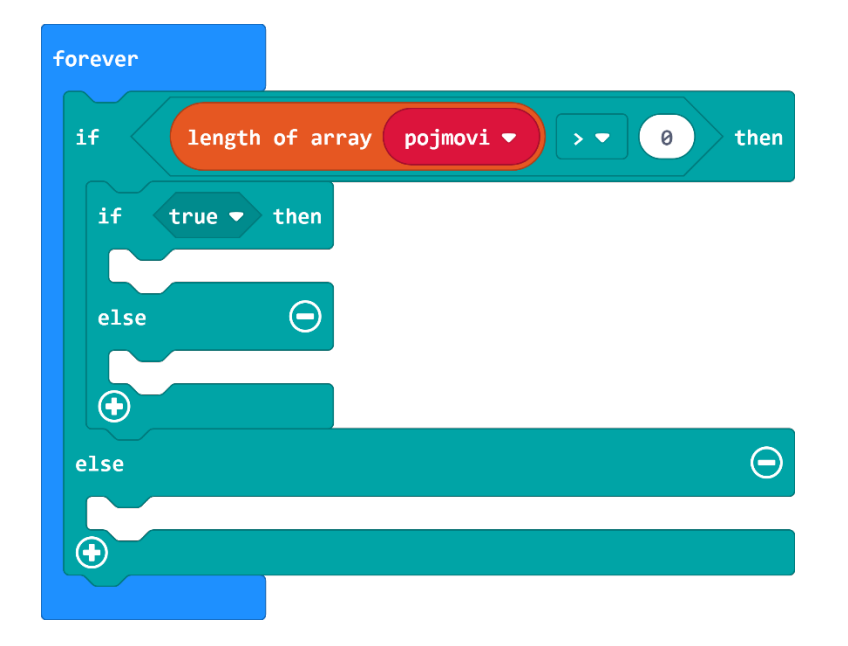

Ovaj put ćete provjeravati treba li odabrati novi pojam za prikaz, tj. je li vrijednost varijable **dalje** jednaka 1, ili ćete opet prikazati isti pojam. Dakle, na mjesto **true** stavit ćete naredbu usporedbe iz kategorije **Logic**.

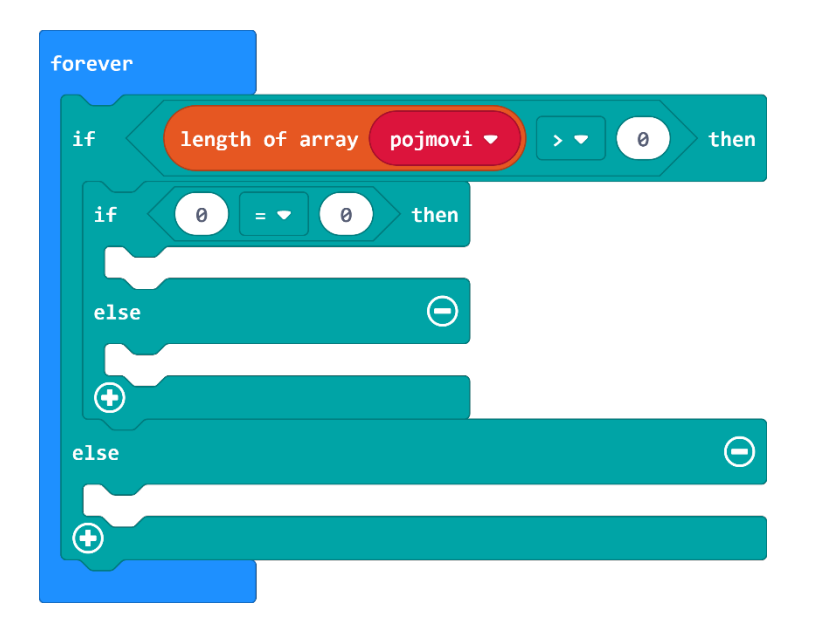

S lijeve strane ćete umjesto 0 staviti varijablu **dalje** iz kategorije **Variables**, a s desne strane ćete umjesto 0 napisati 1.

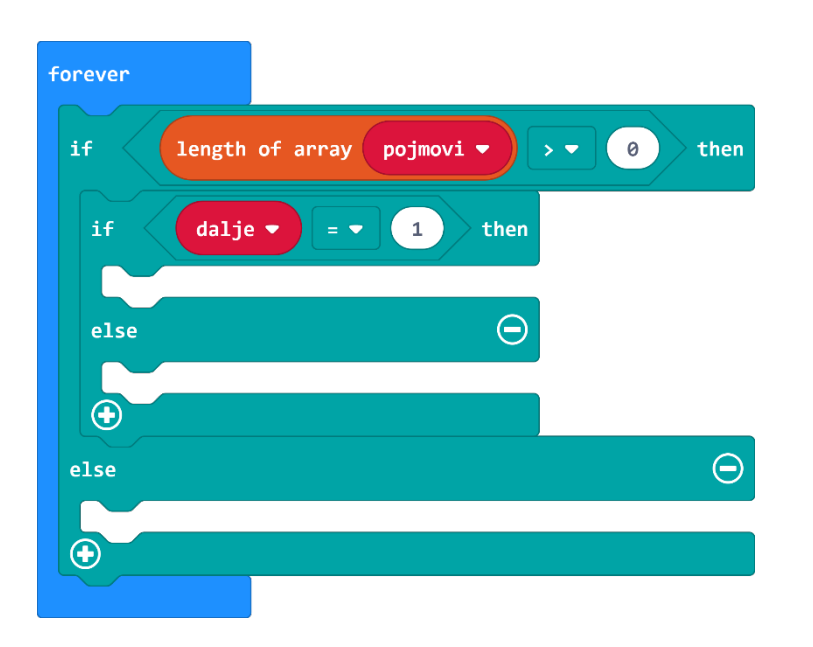

U taj **then** ćete staviti naredbe za slučajan odabir novog pojma i uklanjanje njega s liste. Naravno, i vrijednost varijable **dalje** treba postaviti na 0. Prvo ćete slučajnim odabirom odrediti redni broj idućeg pojma.

Iz kategorije **Variables** uzmite naredbu **set...to 0** i izmijenite naziv varijable u **odabir**. Potom ćete iz kategorije **Math** uzeti naredbu **pick random 0 to 10** i staviti je umjesto 0 u naredbi **set odabir to 0**.

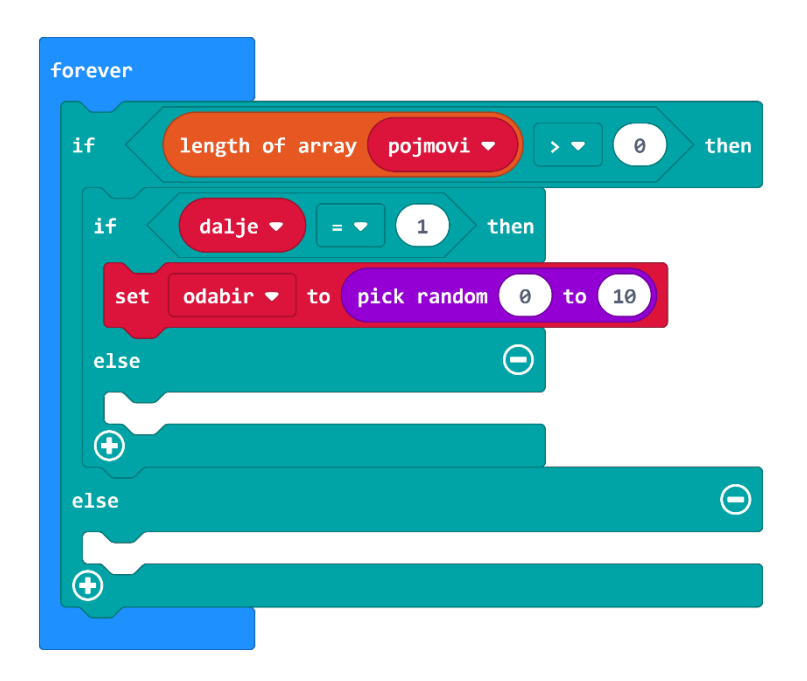

Broj 10 u naredbi **pick random** treba zamijeniti najvećim rednim brojem koji se smije odabrati. Njega možete izračunati tako da od broja elemenata liste oduzmete 1. Dakle, iz kategorije **Math** uzet ćete naredbu oduzimanja i staviti je umjesto broja 10. Na lijevu stranu ćete iz dijela **Advanced** iz kategorije **Arrays** staviti naredbu **length of array pojmovi**. Na desnoj strani ćete napisati broj 1. Sve skupa izgleda kao na slici.

| forever |                                                              |
|---------|--------------------------------------------------------------|
| if      | length of array pojmovi ▼ > ▼ 0 then                         |
| if      | dalje ▼ = ▼ 1 then                                           |
| set     | odabir 🕶 to pick random 0 to length of array pojmovi 🕶 - 🔹 1 |
| else    | $\Theta$                                                     |
| •       |                                                              |
| else    | $\Theta$                                                     |
| •       |                                                              |
|         |                                                              |

Potom želite u varijablu **prikaz** upisati pojam koji se nalazi na tom mjestu i obrisati ga s liste **pojmovi**. To ćete napraviti tako da iz kategorije **Variables** odaberete naredbu **set prikaz to 0**. Iz dijela **Advanced** iz kategorije **Arrays** odaberite naredbu **list remove value at 0**. Njega stavljate umjesto 0 u **naredbi set prikaz to 0**, a potom izmijenite naziv **list** u **pojmovi** te stavite varijablu **odabir** iz kategorije **Variables** umjesto 0.

| forever |                                                              |
|---------|--------------------------------------------------------------|
| if      | length of array pojmovi ▼ > ▼ 0 then                         |
| if      | dalje ▼ = ▼ 1 then                                           |
| set     | odabir 🔻 to pick random 0 to length of array pojmovi 🕶 - 💌 1 |
| set     | prikaz 🕶 to pojmovi 🕶 remove value at odabir 💌               |
| else    | $\Theta$                                                     |
| •       |                                                              |
| else    | $\Theta$                                                     |
| •       |                                                              |

Odabrani pojam treba prikazati na ekranu micro:bita. Iz kategorije **Basic** uzmite naredbu **show string Hello**, a umjesto **Hello** stavite varijablu **prikaz** iz kategorije **Variables**. Ispod dodajete naredbu **set dalje to 0** iz kategorije **Variables**.

| forever |                                                              |
|---------|--------------------------------------------------------------|
| if      | length of array pojmovi - > - 0 then                         |
| if      | dalje 🔻 💷 1 then                                             |
| set     | odabir 🔻 to pick random 0 to length of array pojmovi 🕶 - 💌 1 |
| set     | prikaz 🕶 to pojmovi 🕶 remove value at odabir 🕶               |
| show    | string prikaz -                                              |
| else    | dalje ▼ to 0                                                 |
|         |                                                              |
| else    | $\Theta$                                                     |
| •       |                                                              |

Ukoliko pojam nije još razvrstan, tj. **dalje** ≠ 1, treba ponovno prikazati isti pojam. To znači da ćete u dio **else** dodati naredbu **show string Hello** i umjeto Hello staviti varijablu **prikaz** i kategorije **Variables**. Već ste je maloprije napravili, tako da je sad možete duplicirati ili je iznova sastaviti i umetnuti unutar prvog **else** dijela.

| forever                                                          |
|------------------------------------------------------------------|
| if length of array pojmovi ▼ > ▼ 0 then                          |
| if dalje ▼ = ▼ 1 then                                            |
| set odabir ▼ to pick random 0 to length of array pojmovi ▼ - ▼ 1 |
| set prikaz ▼ to pojmovi ▼ remove value at odabir ▼               |
| show string prikaz 🔻                                             |
| set dalje ▼ to 0                                                 |
| else $\overline{\Theta}$                                         |
| show string prikaz -                                             |
| $\odot$                                                          |
| else                                                             |
|                                                                  |
|                                                                  |

Ostalo vam je odrediti što se događa ako ste potrošili sve elemente s liste. Te naredbe ćete umetnuti unutar drugog, vanjskog **else** dijela. Želite da se prikaže neki simbol završetka, da se ispiše "Kraj" i da se prikažu osvojeni bodovi.

Prvo ćete iz kategorije **Basic** dodati naredbu **show icon**, a sliku srca zamijeniti nečim prikladnijim, recimo šahovskim poljem.

| forever    |                                                            |   |
|------------|------------------------------------------------------------|---|
| if         | length of array pojmovi → → ● 0 then                       |   |
| if         | dalje ▼ = ▼ 1 then                                         |   |
| set        | odabir 🔻 to pick random 0 to length of array pojmovi 🕶 🖃 1 |   |
| set        | prikaz 🔹 to pojmovi 🔹 remove value at odabir 👻             | _ |
| show       | string prikaz 🔻                                            |   |
| set        | dalje 🔻 to 🔞                                               |   |
| else       | $\Theta$                                                   |   |
| show       | string prikaz 🔻                                            |   |
| $\bigcirc$ |                                                            |   |
| else       | $\Theta$                                                   |   |
| show i     | on 💓 💌                                                     |   |
| •          |                                                            |   |
|            |                                                            |   |

Zatim iz kategorije **Basic**, **more** dodajte naredbu **clear screen**. Ispod nje iz kategorije **Basic** dodajete naredbu **show string Hello** pa umjesto **Hello** upišite **KRAJ Bodovi**. Nema potrebe da to razdvojite u dvije naredbe jer i ovako izgleda lijepo. Ispod toga, također iz kategorije **Basic**, dodajte naredbu **show number 0** te na mjesto 0 stavite varijablu **bodovi** iz kategorije **Variables**. Iz kategorije **Basic** dodat ćete i naredbu **pause (ms) 100** i promijeniti 100 u 300. Potom još jednom dodajte naredbu **clear screen**. Cijeli događaj **forever** izgleda kao na slici.

| forever                                                        |
|----------------------------------------------------------------|
| if length of array pojmovi - > - 0 then                        |
| if dalje - = 1 then                                            |
| set odabir ▼ to pick random 0 to length of array pojmovi ▼ - ▼ |
| set prikaz ▼ to pojmovi ▼ remove value at odabir ▼             |
| show string prikaz 🔻                                           |
| set dalje ▼ to 0                                               |
| else                                                           |
| show string prikaz 💌                                           |
|                                                                |
| else                                                           |
| show icon 💓 👻                                                  |
| clear screen                                                   |
| show string "KRAJ Bodovi"                                      |
| show number bodovi 🔻                                           |
| pause (ms) 300                                                 |
| clear screen                                                   |
| $\odot$                                                        |

#### 3. korak

Kad se pritisne tipka A treba zaustaviti ispis pojmova i provjeriti pripada li prikazani pojam u skupinu obnovljivih izvora energije. Ako pripada, treba dodati bod za točan odgovor. Prvo iz kategorije **Input** odaberite narebu **on button A pressed**.

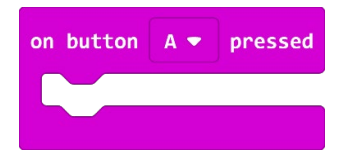

Pošto ispisivanje na ekranu micro:bita zna potrajati, a učenik možda već na osnovu prvih par slova zna o kojem je pojmu riječ i želi prijeći na idući, treba zaustaviti ispisivanje. To ćete učiniti tako da iz kategorije **Led**, podkategorije **more** odaberete naredbu **stop animation**.

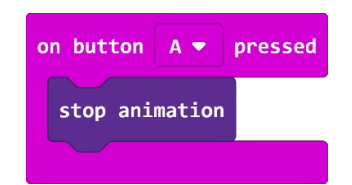

Dodat ćete i naredbu clear screen koju ste već prije koristili.

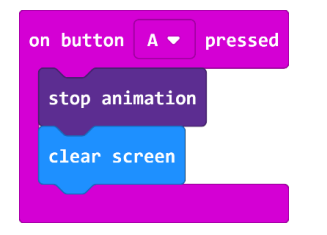

Potom ćete ocijeniti odgovor, tj. provjeriti je li prikazani pojam bio obnovljivi izvor energije. Za to ćete koristiti naredbu **if then else** iz kategorije **Logic**.

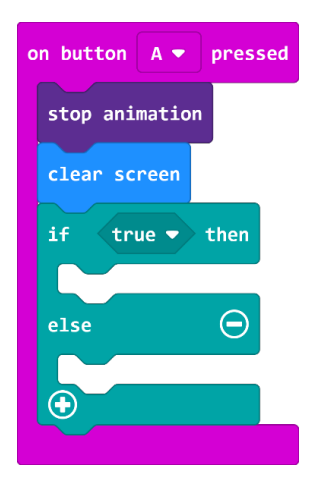

Pošto imate više pojmova nego što ova naredba omogućuje ispitati, trebat ćete dodati još nekoliko **else if** dijelova. To ćete učiniti tako da kliknete na plus na kraju naredbe **if then else** 4 puta kako bi konstruirali naredbe **else if** kojim ćete provjeravati ima li varijabla prikaz vrijednost jednog od 5 mogućih ispravnih pojmova: sunce, vjetar, voda, biogorivo i geotermalna.

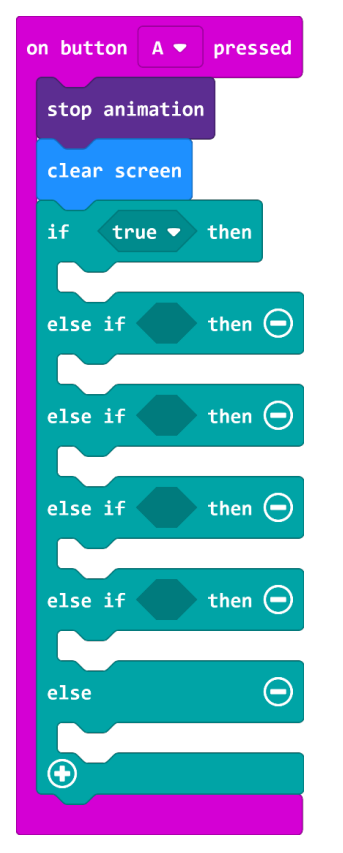

Na kraju **else** dio naredbe maknite pritiskom na minus na desnom rubu tog **else** dijela.

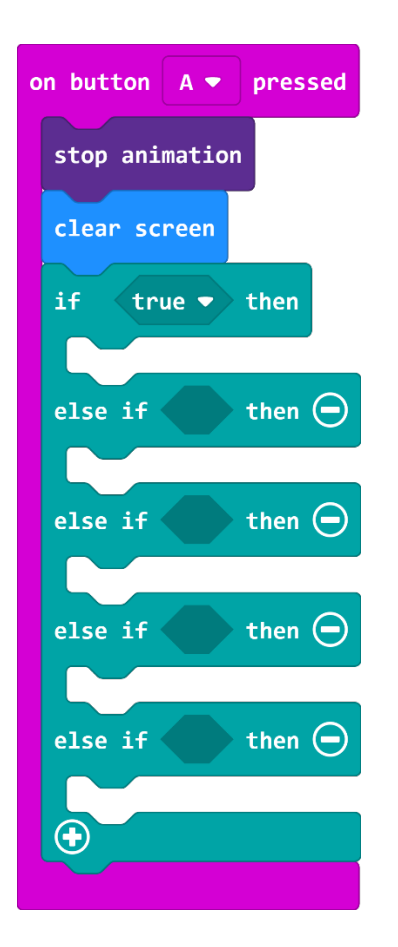

U uvjet naredbe **if**, na mjesto **true** trebate iz kategorije **Logic** staviti naredbu usporedbe.

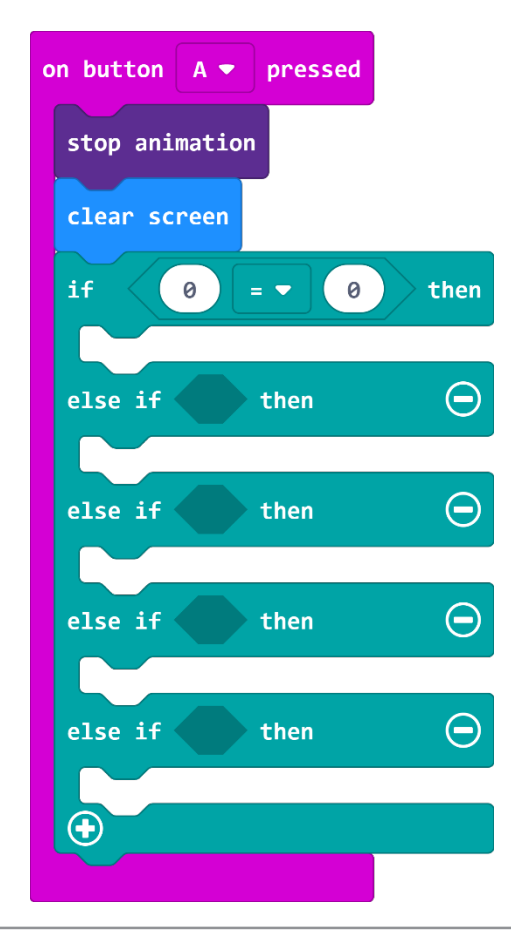

Na lijevu stranu jednakosti ćete iz kategorije **Variables** staviti varijablu **prikaz**. Na desnu stranu ćete iz dijela **Advanced** iz kategorije **Text** staviti oznaku praznog znakovnog niza kao što ste radili na početku ovog programa.

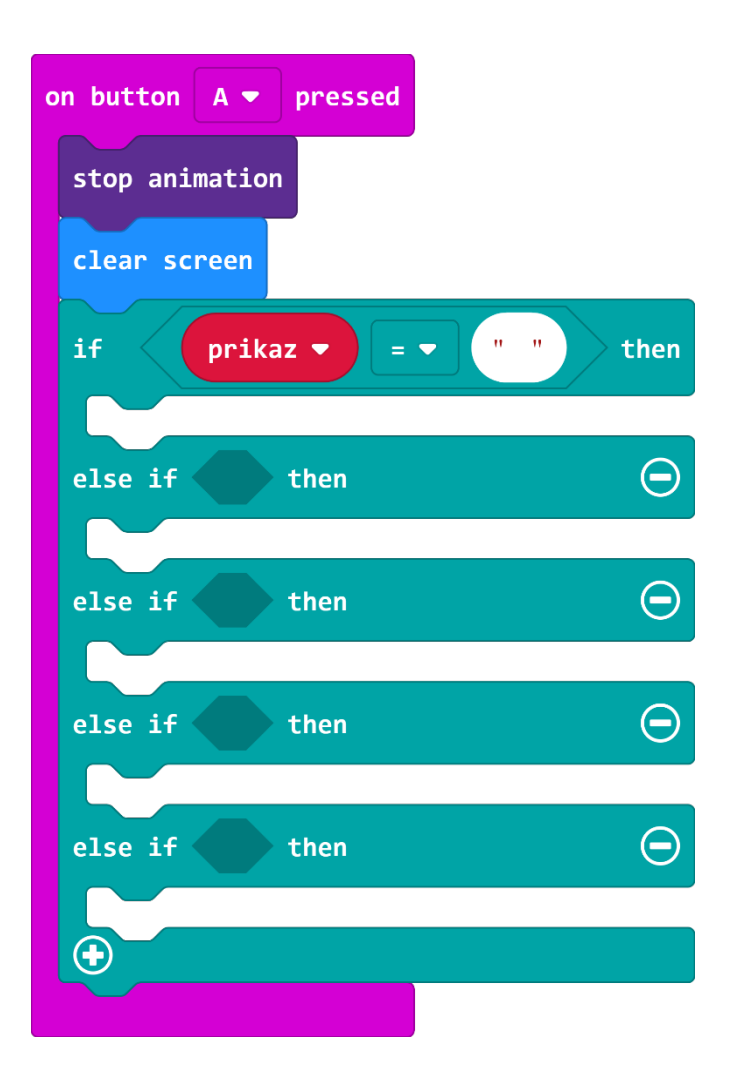

Uvjet koji se sada nalazi u **if** dijelu naredbe ćete kopirati 4 puta i staviti kao uvjet u **else if** dijelove petlje. Desnim klikom odaberite naredbu usporedbe u uvjetu **if** naredbe i odaberite opciju **Duplicate**. Izrađena kopija naredbe usporedbe je sive boje i nije aktivna dok je ne stavite na mjesto uvjeta u **else if** dio.

| on button A 💌 pressed           |
|---------------------------------|
| stop animation                  |
| clear screen                    |
| if prikaz 🔻 = 🔻 " " then        |
|                                 |
| else if prikaz 🔻 = 🔻 " " then 👄 |
|                                 |
| else if prikaz ▼ = ▼ " " then ⊖ |
|                                 |
| else if prikaz ▼ = ▼ " " then ⊖ |
|                                 |
| else if prikaz ▼ = ▼ " " then 🔾 |
|                                 |
| •                               |
|                                 |

Potom ćete u prazne znakovne nizove upisati obnovljive izvore energije.

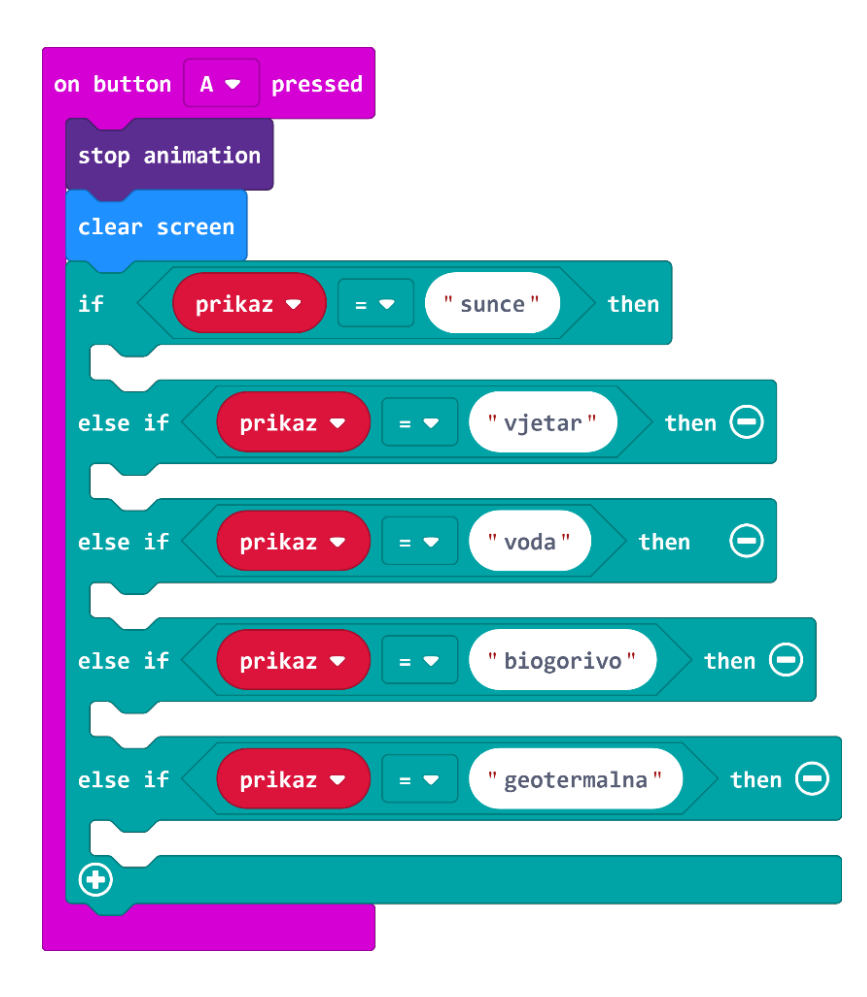

Preostaje vam da unutar **if** i **else if** dijelova stavite naredbu za povećanje broja bodova za 1. Iz kategorije **Variables** odaberite naredbu **change...by 1** i promijenite naziv varijable u bodovi. Tako dobivenu naredbu duplicirate i stavite unutar **if** i **else if** dijelova.

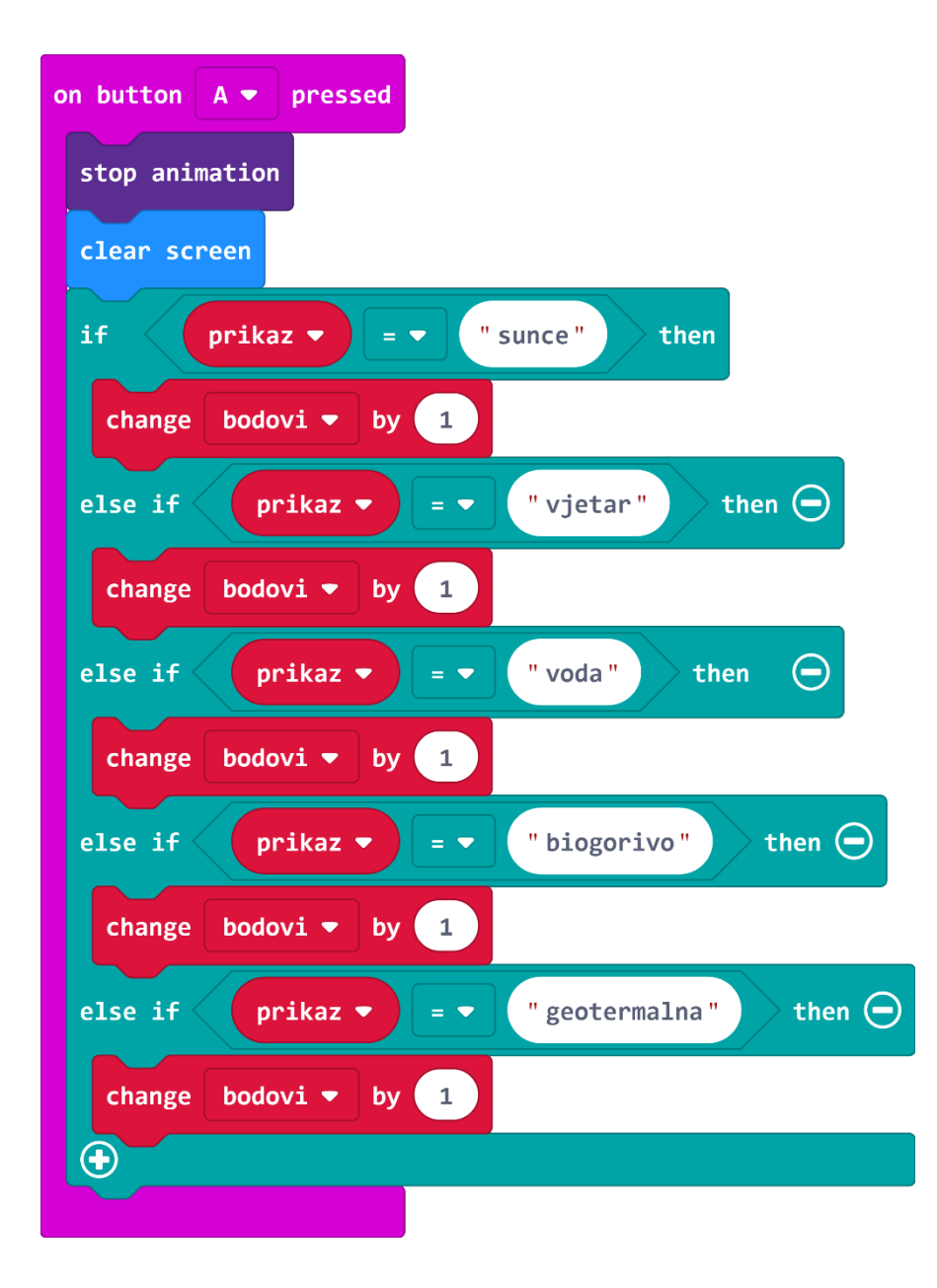

Na kraju, izvan **if then else if** petlje dodajete naredbu kojom mijenjate vrijednost varijable dalje u 1, a što je znak da želite da se odabere idući pojam. Iz kategorije **Variables** uzmite naredbu **set dalje to 0**, te 0 mijenjate u 1.

| on button A 🔻 pressed                     |
|-------------------------------------------|
| stop animation                            |
| clear screen                              |
| if prikaz ▼ = ▼ "sunce" then              |
| change bodovi 🔻 by 1                      |
| else if prikaz ▼ = ▼ "vjetar" then 🗩      |
| change bodovi ▼ by 1                      |
| else if prikaz ▼ = ▼ "voda" then ⊙        |
| change bodovi 🔻 by 1                      |
| else if prikaz ▼ = ▼ "biogorivo" then ⊖   |
| change bodovi 🔻 by 1                      |
| else if prikaz ▼ = ▼ "geotermalna" then ⊙ |
| change bodovi 🔻 by 1                      |
| •                                         |
| set dalje 🔻 to 1                          |

### 4. korak

Naredba **on button B pressed** je vrlo slična. Razlika je da ima samo 4 **if** dijelova naredbi (jedan **if** i 3 **else if**), te da su pojmovi za koje se dobiva bod neobnovljivi izvori energije: nafta, zemni plin, ugljen i nuklearna. Cijeli događaj izgleda kao na slici.

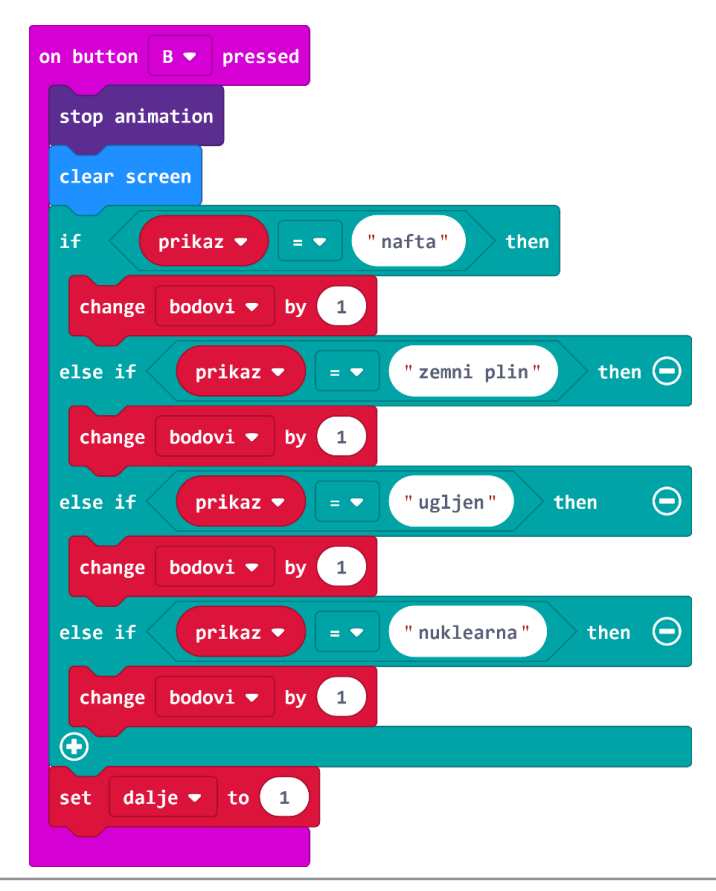

## 5. korak

Kad istovremeno pritisnete tipke A i B igra treba početi ispočetka. To znači da treba napraviti isto što je napravljeno kad je program pokrenut. To je najjednostavnije napraviti tako da cijeli blok **on start** duplicirate umjesto da ih slažete ispočetka. Kliknite desnom tipkom na blok naredbi **on start** i odaberite opciju **Duplicate**. Izrađena kopija bloka naredbi **on start** je sive boje jer ne mogu postojati dvije naredbe **on start**.

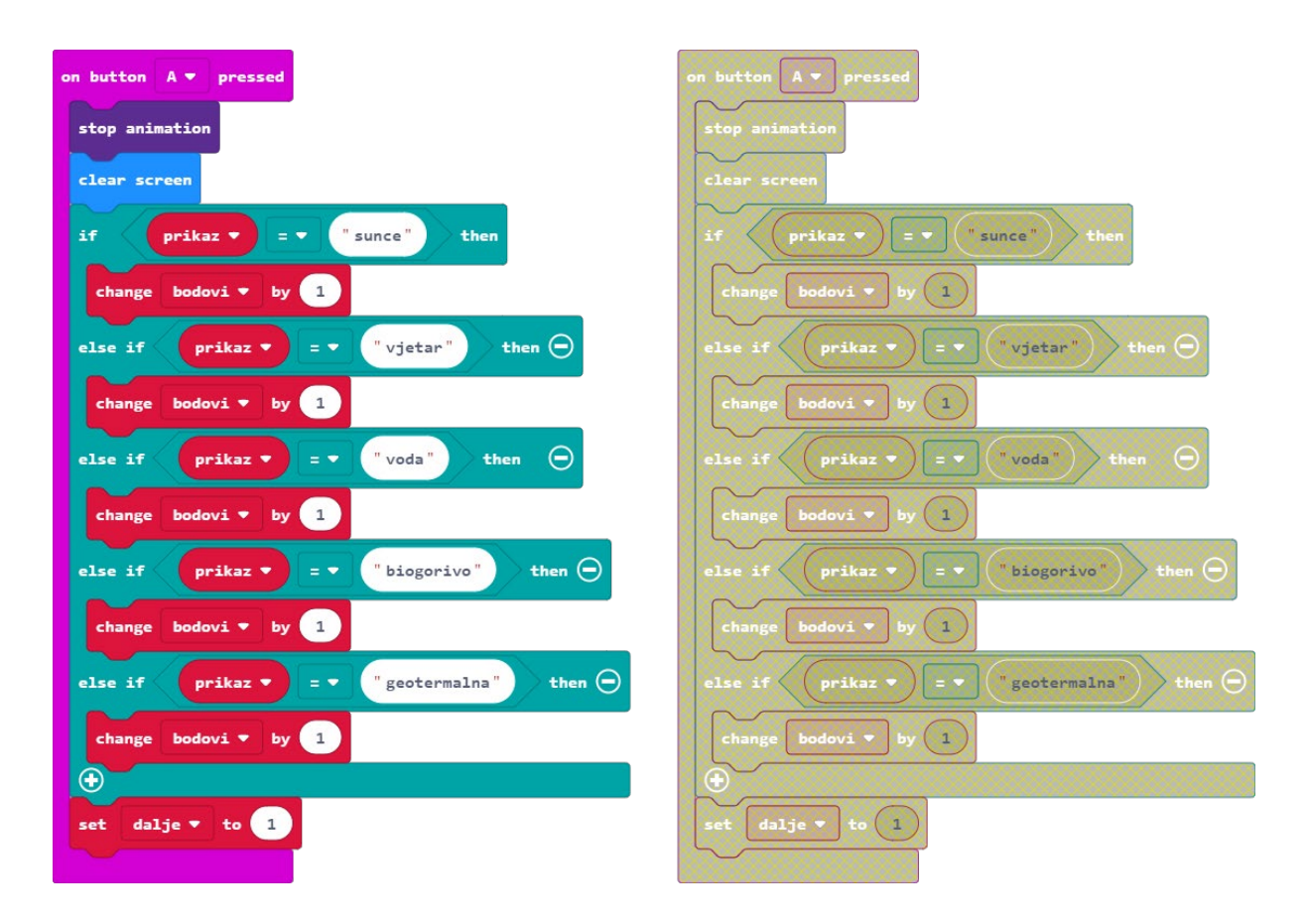

Iz kategorije **Input** odabrat ćete događaj **on button A pressed** i odabirom na strelicu pokraj slova A u naredbi promijeniti A u A+B.

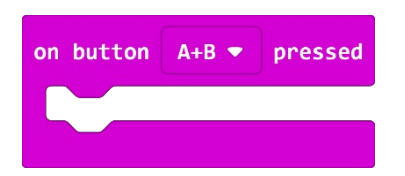

Sve naredbe iz duplikata **on start** premjestite u **on button A+B pressed**. Praznu, sivu naredbu **on start** premjestite na područje naredbi na lijevoj strani, tj. u kantu.

| on button A+B - pressed |               |                    |
|-------------------------|---------------|--------------------|
| set                     | prikaz 🔻 to   |                    |
|                         |               | array of           |
|                         |               | " sunce "          |
|                         |               | " vjetar "         |
|                         |               | " voda "           |
|                         |               | " biogorivo "      |
| set                     | pojmovi 🔻 to  | "geotermalna"      |
|                         |               | "nafta"            |
|                         |               | "ugljen"           |
|                         |               | "zemni plin"       |
|                         |               | "nuklearna"        |
|                         |               | $\Theta$ $\bullet$ |
| set                     | bodovi 🔻 to 0 |                    |
| set                     | dalje 🔻 to    | 1                  |
|                         |               |                    |

Dodat ćete još naredbe za zaustavljanje animacije i brisanje zaslona, kao što ste učinili na događaju **on button A pressed**. Naredbu **stop animation** uzmite iz kategorije **Led** – **more**, a naredbu **clear screen** iz kategorije **Basic**.

| on button 🛛 A+B 🔻 pressed |                                                                                                    |  |
|---------------------------|----------------------------------------------------------------------------------------------------|--|
| set                       | prikaz 🔻 to 🦷 "                                                                                                    |  |
| set                       | <pre>array of     "sunce"     "vjetar"     "voda"     "biogorivo"     "geotermalna"     "ugljen"     "ugljen"     "nafta" </pre> |  |
| set                       | bodovi 🔻 to (                                                                                                    |  |
| set                       | dalje 🔻 to 🔟                                                                                                    |  |
| stop                      | stop animation                                                                                                    |  |
| clear                     | clear screen                                                                                                    |  |

Uživajte u učenju s micro:bitom! :-)

# Gotov program

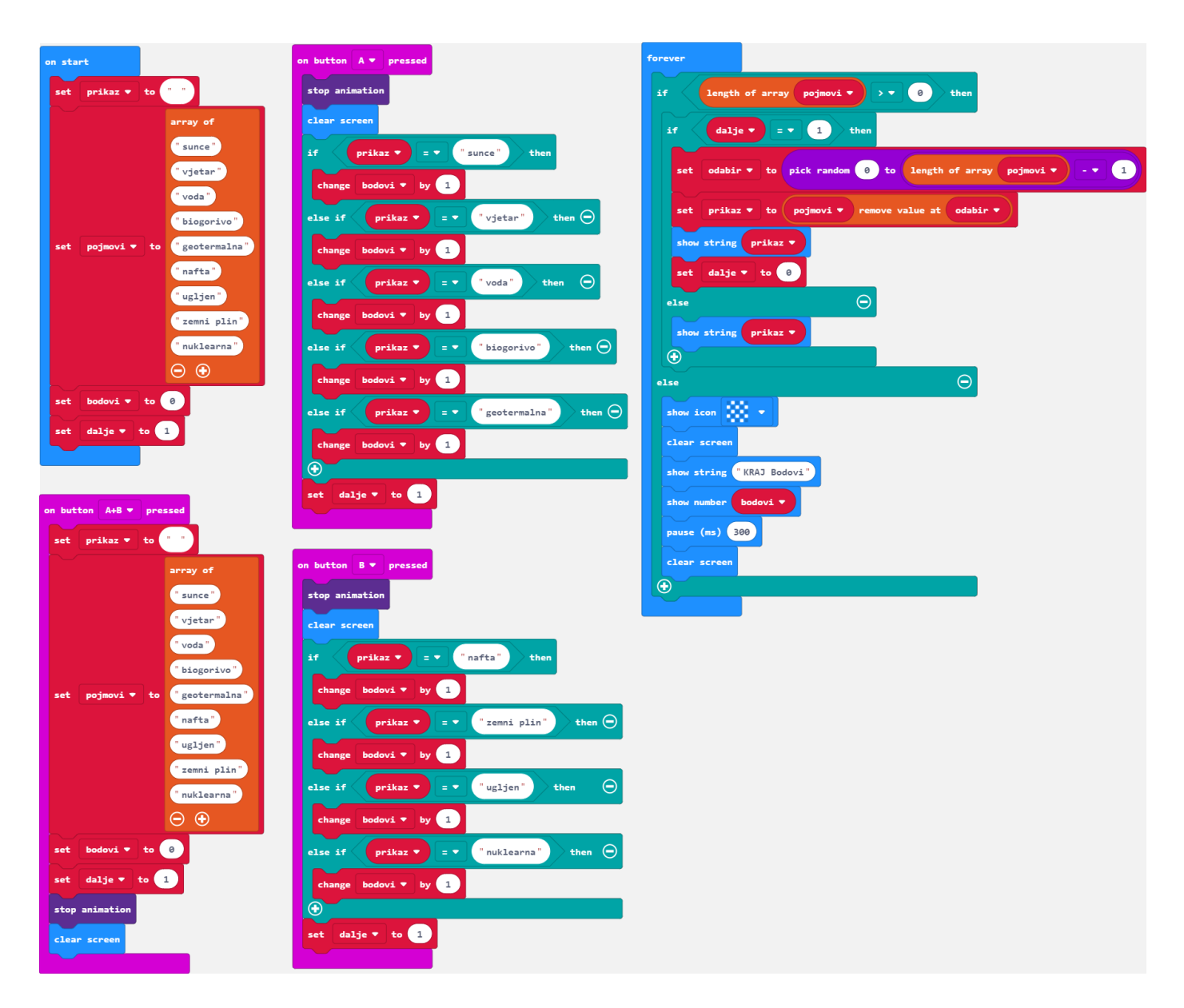